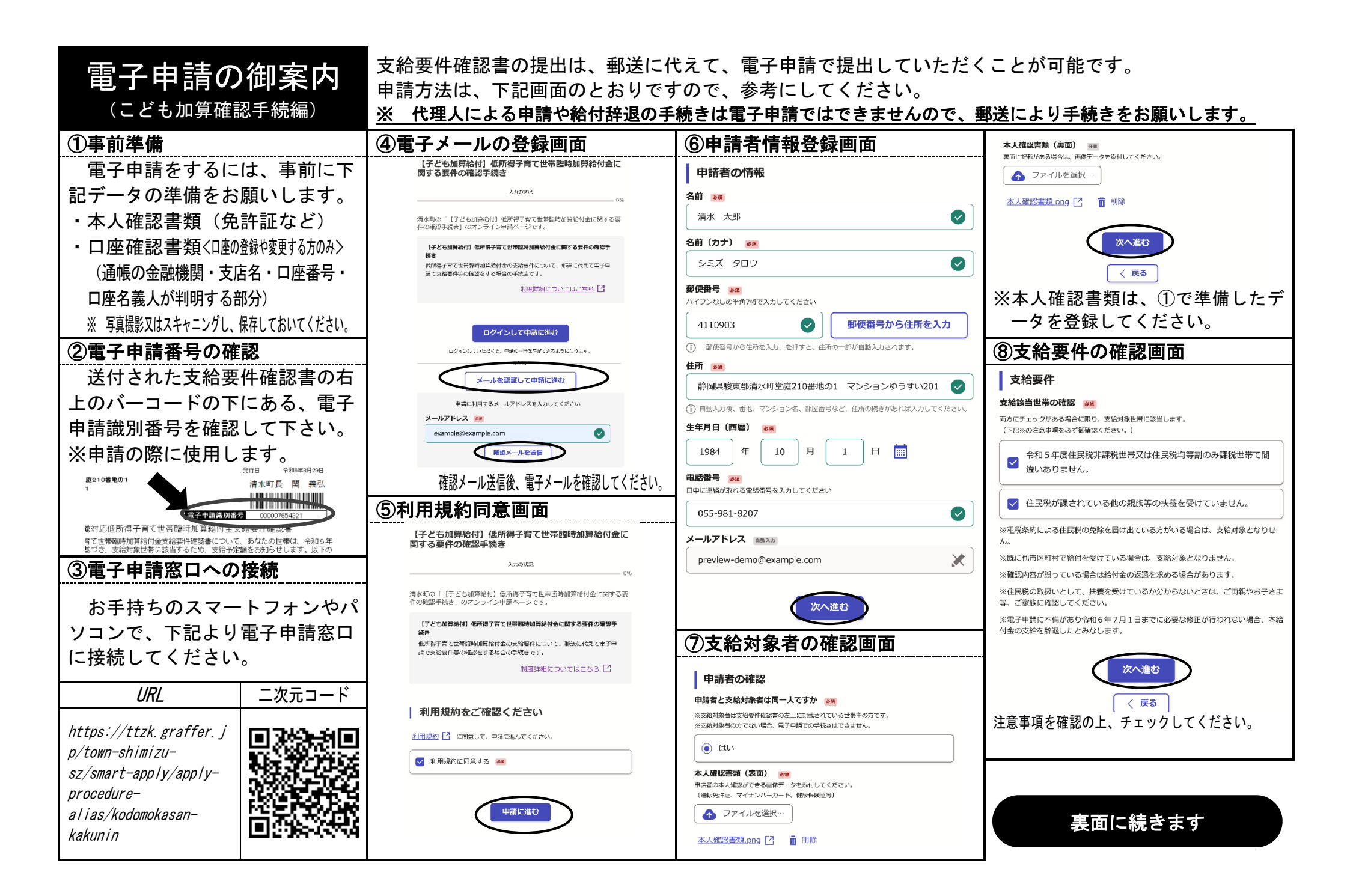

| ⑨加算対象児童の登録                                                                | <<別居監護のこどもがいる場合>>                                            | ①変更(登録)する口座情報                                                | ⑦給付対象人数・金額の確認                                                               |
|---------------------------------------------------------------------------|--------------------------------------------------------------|--------------------------------------------------------------|-----------------------------------------------------------------------------|
| 本給付金は該当世帯と生計を同一とするこども                                                     | 加算対象児童の情報入力の際に「同居・別居の                                        | ※この画面は、⑩の振込口座の表示で、「記載の口                                      | と同意                                                                         |
| (H17.4.2-R6.4.1生)に対して加算給付となりま                                             | 別」で「別居」を選択し、その下に表示される「別                                      | 座へ振込を希望」を選択した場合は、表示されま                                       | 給付対象人数・金額の確認と同意                                                             |
| す。このため、加算対象児童を登録します。                                                      | 居監護の場合の住所」欄に対象児童の住民登録をし                                      | せん。本画面が表示される方が、支給口座を変更                                       | ●<br>今回申請した給付対象人数と給付予定金額は以下の通りです。                                           |
| ※確認書に記載されている児童も登録します。                                                     | ている住所を入力します。                                                 | (登録)される方のみとなります。                                             | (1980)上、中前の内急をしてくたさい。<br>給付対象の子どもの数(人) 自動調整                                 |
| 加算対象児童の登録                                                                 | <u> ※別居監護状況を関係部局に照会させていただきます。</u>                            | 変更(登録)する口座情報                                                 | 4         ※           絵村予定会額(円)         (四)                                 |
| 本加算給付金は、該当世帯と生計を同一とする、平成17年4月2日から令和6年4<br>月1日生まれの子ども1人当たり5万円が加算給付されます。    | 9 、月 1 、日                                                    | 銀行名 💵                                                        | 200000                                                                      |
| 加算対象児童の情報を登録してください。                                                       | 同居・別居の別 👦                                                    | ゆうすい銀行 🛛 🔍                                                   | 申請の同意。                                                                      |
| ▶1(第7)2 まま きま<br>あなたと生計を同じくする、平成17年4月2日から令和6年4月1日に生まれた子どもの談を選<br>サローマイゼー・ | 回居(世帯主(由請者))と同居し、生計(は同一である。)                                 | 支店名 😹                                                        | ● 申請内容について相違ありません。                                                          |
|                                                                           |                                                              | ゆうすい北支店                                                      |                                                                             |
|                                                                           | ● 別居(別居監護(世帯は別であるが、生計は同一である。))                               |                                                              | 次へ進む                                                                        |
| カルテメラ家ンロニンパドサロ (あたいの作家で入力の語)<br>加降対象となる児童の)情報を全て入力してください。                 | 別居監護の場合の住所  2. 「日本の時代」の「日本の時代」の「日本の時代」を入力してください。             | ● 普通口座                                                       |                                                                             |
| ※対象児童数と本項目の入力人数は一致する必要があります。                                              | 静岡市葵区追手町123-45 静岡葵高校女子寮                                      |                                                              | < 戻る                                                                        |
|                                                                           |                                                              | □座番号(7桁) ∞α                                                  | 加算対象の子どもの人数と給付予定金額が自動表                                                      |
|                                                                           | ● もう1件追加する                                                   | ※半角で入力してください。<br>※ゆうちょ銀行の場合は、「振込用の店名・預金種目・口座番号(7桁)を登録してください。 | 示されますので、確認の上、申請の同意をしてくだ                                                     |
|                                                                           | ⑩支給要件確認書の表示内容登録                                              | 0004321                                                      | さい。                                                                         |
| 2010年(平成22年) ~                                                            | 支給要件確認書の表示内容                                                 | □歴名義人(カナ) 逐漸<br>※通畅の□厚名氣人が英字になっている場合は、英字で入力してください。           | <br>①申請の完了画面                                                                |
| 10 ~ 月 13 ~ 日                                                             | - 中新番号(12桁)  画画 文術展件雑誌巻右上のバーコードの下にある電子中満満筑番号(12桁)を半角で入力してくださ | >בד אמי                                                      | ※⑫の次へ進むを選択すると、確                                                             |
| 同居・別居の別 🛛 🐻                                                               | U.,                                                          | □座情報の確認書類 25系<br>全時期間を、口座零号、口座零号、な種語でき入部分の面換データを訪せしてください。    | 認画面が表示され、正式登録                                                               |
| <ul> <li>同居(世帯主(申請者)と同居し、生計は同一である。)</li> </ul>                            | 000007654321                                                 | (通販やキャッシュカードなど)                                              | 後、下記が表示されれば申請が                                                              |
|                                                                           | 支給」「単の表示 ▲通<br>支給要件確認書の下部に記載されている□圧について選択してください。             | ▲ ファイルを選択…                                                   | 終了となります。                                                                    |
| ○ 別居 (別居監護 (世帯は別であるが、生計は同一である。))                                          | ○ 記載の口座へ振り込みを希望                                              | 口座確認書類,png [2] 前 削除<br>口座確認書類 (2枚目) (2枚目)                    | 申請が完了しました                                                                   |
| ● もう1件追加する                                                                | <ul> <li>記載の口座の変更を希望</li> </ul>                              | □理報證書職が2.來にたたる場合に、終付してください。                                  | 完了メールを登録頂いたメールアドレスに送信しました。また、 <u>生読内容はこちら</u><br><u>(中语詳細)</u> からご確認いただけます。 |
| ムルキャラコンスシングンチェル<br>全ての近野効果型の内積を入力しましたか。<br>(対象児童気と加賀対象児童の入力件数は口じですか。)     | <ul> <li>□座の記載なし</li> </ul>                                  | (次へ)進む)                                                      | ※メールが局かない場合は、迷惑メールフォルダに振り分けられている可能性があり<br>ますので、一度ご確認ください。                   |
| 入力しました                                                                    | 次へ進む                                                         |                                                              | 電子メールに確認完了メールが送信さ                                                           |
|                                                                           |                                                              |                                                              | れますので、御確認ください。                                                              |
| 次へ進む                                                                      |                                                              | ※口座名義人は                                                      |                                                                             |
| ※加算対象児童の情報は、対象児童教で選択した人教分の <b>すべての</b>                                    | ※申請番号は②で確認した番号を入力してください。                                     | 次日本14次16、小約十時日(唯<br>認主の左トに主かれている方)を                          | ※雪ヱ由詰ゃ由語」を提合け、郵価                                                            |
| こどもについて、入力します。(2人日以降は「舟もう1件追加す                                            | ※す給口座の表示は、支給専件確認書のの支給口座の確認欄に記載                               | 記号の在上に目が1000000000000000000000000000000000000                | <u> 、 も 」 中 前 し に 場 日 は 、 郵 使 で 支 給 要 性 確 認 ま を 送 付 す ろ 心 要</u>             |
| る」をクリックして、入力します。)                                                         | されている支給口座の内容から判断して選択してください。                                  | 我でのの必女バのりより。                                                 | はありません。                                                                     |